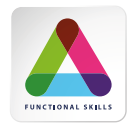

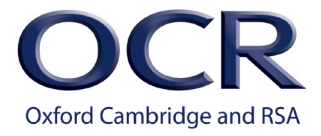

# SUBMITTING CENTRE ASSESSED WORK TO OCR

Submitting your centre assessed work to OCR for external moderation all takes place within a 'moderation form' on our secure website for Functional Skills <u>secure.ocr.org.uk</u>.

You will use the moderation form to request moderation, upload learner work and receive feedback on the submission. There's no more sending work in the post.

Before you request moderation, you need to set up your centre assessors and add the grade to the learner.

### Prepare for external moderation

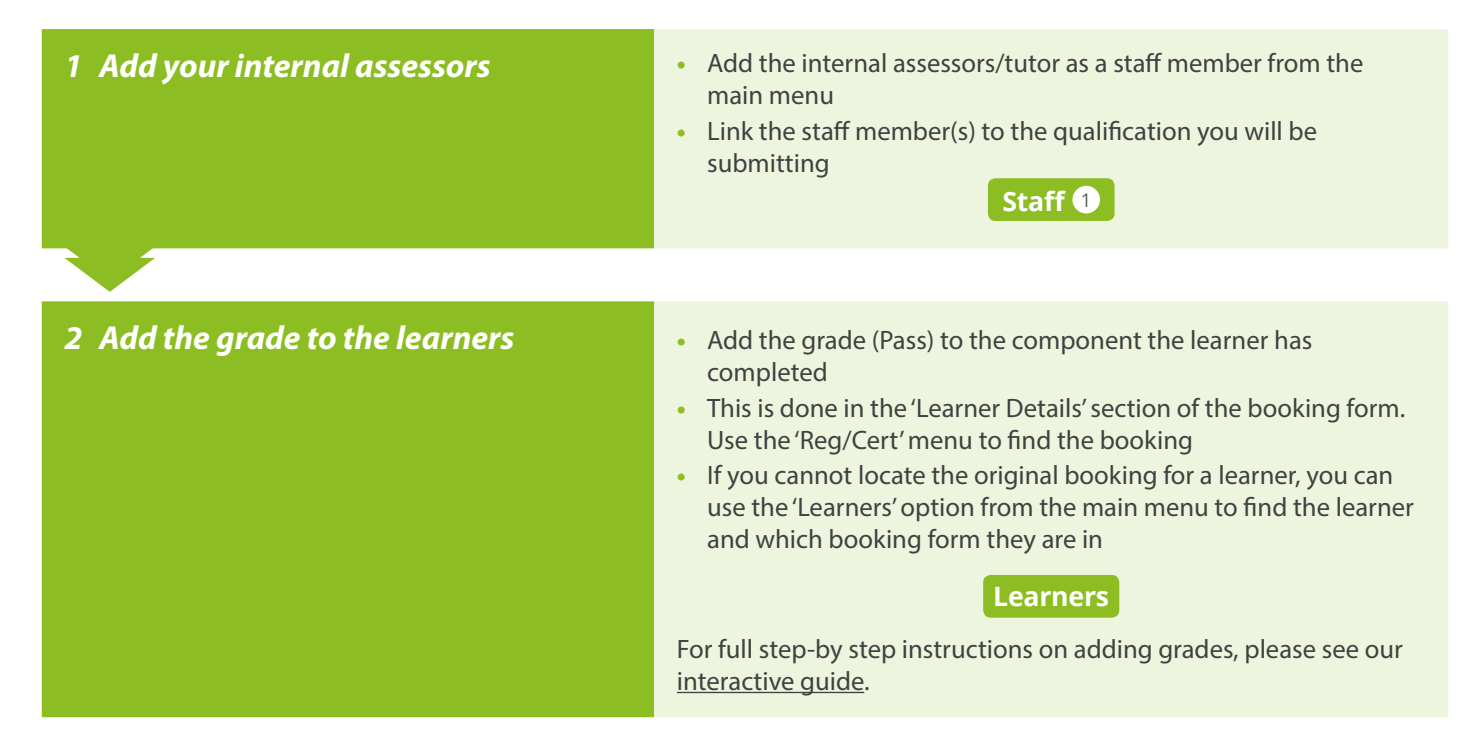

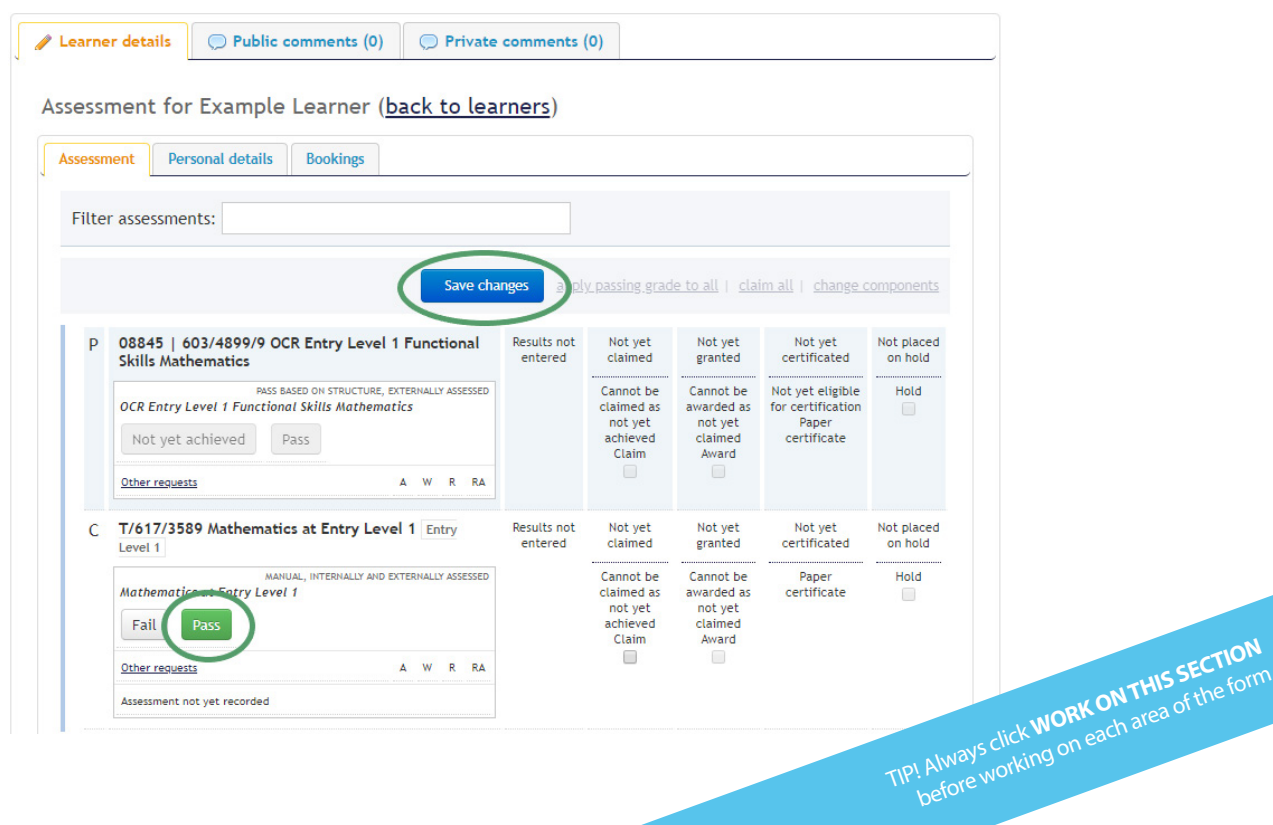

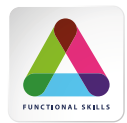

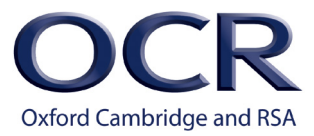

# Request external moderation

| Start a                                                                                                    | new moderation form                                                            | <ul> <li>Select 'Start a net top right menu of Select the qualifit form will be created by the created of the components and components and required conditional components and components and components</li></ul> | wFunctional Ski<br>of the <u>secure.ocr.or</u><br>cation and click 'cr<br>ted with the refere<br><b>quest</b> section of the<br>ou would like OCR<br>ave more than 10 h<br>that learner's wor | Ils moderation form' fro<br>r <u>g.uk</u> home page<br>reate form'. A new mode<br>ence <b>F/OCR/XXXX</b><br>he form, add the contact<br>to contact with any ence<br>earners for any of the<br>rk was conducted unde | m the<br>eration<br>ct<br>quiries,<br>r the |
|----------------------------------------------------------------------------------------------------|--------------------------------------------------------------------------------|----------------------------------------------------------------------------------------------------|----------------------------------------------------------------------------------------------------|----------------------------------------------------------------------------------------------------|---------------------------------------------|
| Create l<br>compoi                                                                                                    | moderation sessions fo<br>nent and centre assesso                              | <ul> <li>Navigate to the operation set component com</li> <li>Give the session click 'create session click include in this sum</li> </ul>                                                                                                    | <b>Centre Claim</b> secti<br>ssion must be crea<br>bination. Click on '<br>a meaningful nam<br>on'<br>centre assessor and<br>bmission                                                         | on of the form<br>Ited for each centre asso<br>add session' to do this<br>e eg Reading Tutor A an<br>d component you wish                                                                                           | essor/<br>nd<br>to                          |
| <ul> <li>Add learners to the moderation sessions</li> <li>For each created session, click 'Add learners/components' within the session and find your learners</li> <li>Filter by a single component for English (Reading, Writing, Speaking) as in the example below</li> <li>Select the learners to add to the session</li> <li>Only learners that you have already added a grade against will appear in the list to be selected</li> <li>Finalise each session</li> </ul> |                                                                                |                                                                                                    |                                                                                                    |                                                                                                    |                                             |
| Centre c Add lear Filter on speaking                                                                                                    | laim Public comments (C<br>mer assessments to Wr<br>learner or unit/assessment | ) Private comments (0)<br>Assessme<br>riting ( <u>back to se</u><br>component                                                                                                    | ents can be selec                                                                                                    | ted                                                                                                    |                                             |
| Learner                                                                                                    | Booking                                                                        | Component                                                                                                    | Level Credits                                                                                                    | Assessment/grading title                                                                                                    |                                             |
| A Learner                                                                                                    | <u>B/OCR/1332 Test August 12 -</u><br>Functional Skills booking form           | Y/617/3584/S English at Entry<br>Level 1 Speaking, listening and<br>communicating                                                                                                    | Entry<br>Level<br>1                                                                                                    | English at Entry Level<br>1 Speaking, listening<br>and communicating                                                                                                    | •                                           |
| B Learner                                                                                                    | <u>B/OCR/1332 Test August 12 -</u><br>Functional Skills booking form           | Y/617/3584/S English at Entry<br>Level 1 Speaking, listening and<br>communicating                                                                                                    | Entry<br>Level<br>1                                                                                                    | English at Entry Level<br>1 Speaking, listening<br>and communicating                                                                                                    |                                             |
| R 2019                                                                                                    |                                                                                |                                                                                                    |                                                                                                    | TIP! Always click <b>WORK O</b><br>before working on ear                                                                                                    | NTHIS SEC                                   |

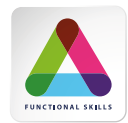

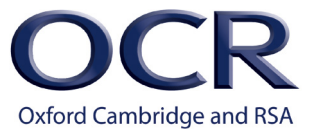

# Prepare learner work for external moderation

The next steps will depend on how many learners you have in a submission. If you have 10 learners or fewer for all components in this submission, you upload all learner work and submit to OCR.

More than 10 learners for at least one component, you submit the form to OCR and wait for a sample to be chosen (please see Submit learner work for external moderation).

Only work you have internally assessed as a Pass should be submitted to OCR. For every learner in the sample you must scan the completed work and submit to OCR:

| Component                                                             | Required documents                                                                                                    |  |  |
|-----------------------------------------------------------------------|----------------------------------------------------------------------------------------------------|--|--|
| Entry Level Reading<br>Entry Level Writing<br>Entry Level Mathematics | <ul><li>The marked tasks</li><li>The completed mark scheme/assessment record</li></ul>                                                                                                    |  |  |
| Speaking, Listening and Communicating (SLC)                           | • The completed Assessor Observation Record Only<br>A sample of 10 audio recordings should be recorded during the year but<br>these do not need to be submitted for moderation. These will be requested<br>when you are renewing your English self-assessment for SLC each year |  |  |

- A Centre Authentication form (<u>CCS160</u>) must be completed for each submission and retained within your centre. It does not need to be submitted to OCR
- Learner and centre assessor signatures are required on the assessor observation records and mark scheme/ assessment records
- A submission cover sheet is not required
- Our preferred submission format is portable document format (PDF). We suggest using the naming convention Component\_Forename\_Surname eg Reading\_John\_Smith.pdf

## Submit learner work for external moderation

|   | 10 learners or fewer for all components                                                                                                    |   | More than 10 learners for at least one component                                                                                                    |
|---|----------------------------------------------------------------------------------------------------|---|----------------------------------------------------------------------------------------------------|
| • | Ensure all the moderation sessions within<br><b>Centre Claim</b> area of the form are finalised<br>Click 'add/remove documents' within the<br>session and upload all marked learner work<br>as a PDF or .doc/docx file<br>Return to the form overview and click 'Submit<br>to OCR' | • | Ensure all the moderation sessions within <b>Centre Claim</b> area of the<br>form are finalised<br>Return to the form overview and click 'Submit to OCR'<br>OCR will select a sample, usually within 24hrs and return the form<br>to your inbox<br>A tick in the 'In proposed Sample' box within each moderation<br>session indicates the learners selected by OCR for the sample<br>Click 'add/remove documents' and upload all the marked learner work<br>selected for the learners in the sample as a PDF or .doc/docx file |
|   |                                                                                                    |   |                                                                                                    |

For full step-by step instructions on submitting moderation forms, please see our interactive guide.

#### Results

Form status Open Oclosed Both

Once the sample is submitted to OCR, you will receive the moderation outcome and feedback within 7 working days in the 'outcome and feedback' section of the moderation form.

OCR will notify you via email once moderation is complete and the feedback TIP! Always click WORK ON THIS SECTION is available. You will need to use the 'advanced search' option on the homepage of the secure website to enable PEAlways click work on each area of the form before working on each area of the form viewing of closed (completed) moderation forms to view your feedback.